1.В браузере Google Chrome или Яндекс браузер последних версий перейдите <u>по ссылке</u> (https://student.examus.net/?serverOrigin=https://o7x.examus.net/)

| 🖇 5 Best VPN Chrome Extensions: F 🗙 🛉 Группы 🛛 🗙 👘 ЗАКЛЮЧИТЕЛЬНЫЙ ЭТАП КУТИ 🗴 G Google 🗙 🛛 🕤 | Telegram Web X 😵 Examus X +             | -  |
|----------------------------------------------------------------------------------------------|-----------------------------------------|----|
| •                                                                                            | https%253A%252F%252Fo7x.examus.net%252F | \$ |
| examus                                                                                       | Выберите свою компанию для входа        |    |
|                                                                                              | Q                                       |    |
|                                                                                              | Открытое образование                    |    |
|                                                                                              | ΫρΦΫ                                    |    |
|                                                                                              | РКТМ                                    |    |
|                                                                                              | Петрозаводский мед.колледж              |    |
|                                                                                              | Открытые технологии                     |    |
|                                                                                              | Финансовый университет. Вступительные   |    |
|                                                                                              | Финансовый университет. Дополнительное  |    |
|                                                                                              | Алматы Менеджмент Университет           |    |
|                                                                                              | МГЮА. Олимпиада                         |    |
|                                                                                              | Exam URFU                               |    |
|                                                                                              | ФГБОУ ВО Дагестанский ГАУ               |    |
|                                                                                              | enu                                     |    |
|                                                                                              | РГУП                                    |    |
|                                                                                              | Университет Лобачевского                |    |
|                                                                                              | КФУ                                     |    |
|                                                                                              | СПЕГПМУ                                 |    |
|                                                                                              | БФУ                                     |    |

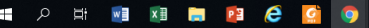

# 2. Выбрать «МГЮА. Олимпиада»

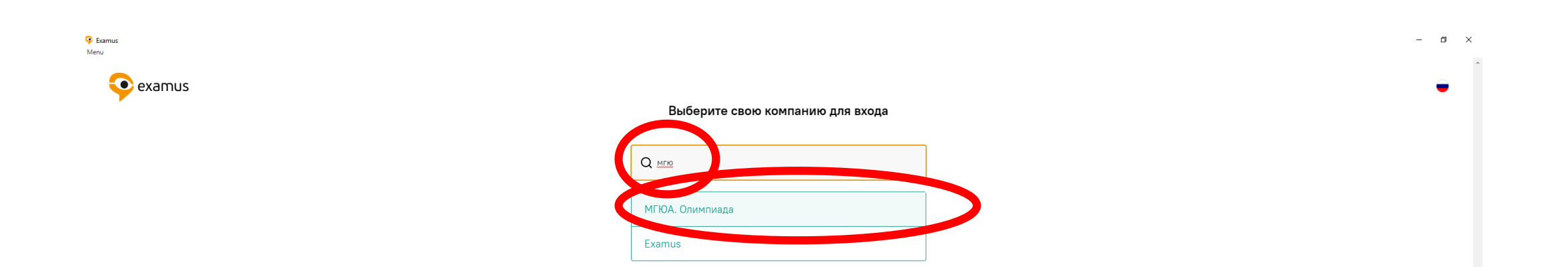

# 3. Ввести логин и пароль. Далее кликнуть на доступный экзамен.

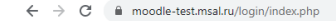

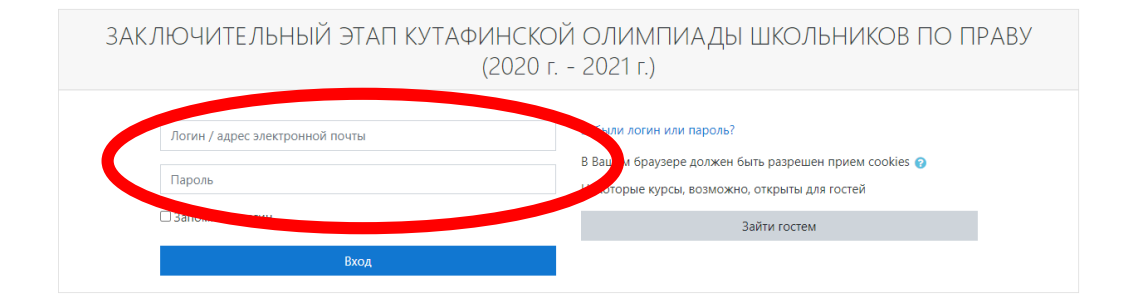

☆ <u>Yu</u> :

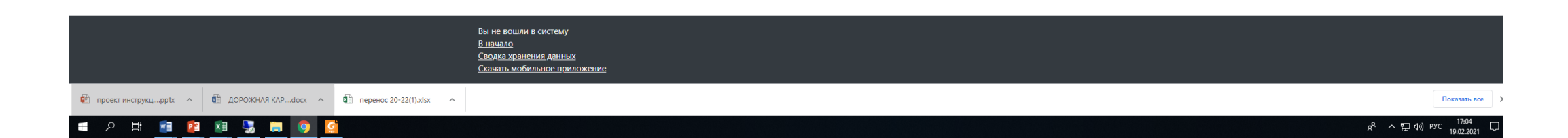

4. Если время экзамена наступило, то нажмите «приступить», экзамен появляется за 10 минут до начала. (До начала экзамена есть возможность «Пройти проверку системы.»). Если тест не появился в назначенное время, Нажмите кнопку выйти и авторизуйтесь еще раз, система обновит страницу и экзамен будет доступен.

| Seamus<br>Menu |                                                                                                    |                   |                    | - 0 × |
|----------------|----------------------------------------------------------------------------------------------------|-------------------|--------------------|-------|
| 🥺 examus       |                                                                                                    | 🛗 Найти экзамен 🌘 | 🕉 Проверка системы |       |
|                | Тестовый Коля<br>kolyatest@msal.ru                                                                                                    |                   |                    |       |
|                | HASHAYEHHWE SKSAMEHW                                                                                                    |                   |                    |       |
|                | Тест II КЛАСС<br>Тестовый курс Олимпиада Пробное тестирование                                                                              |                   |                    |       |
|                | Приступить                                                                                                    |                   |                    |       |
|                | Найти экзамен и записаться                                                                                                    |                   |                    |       |
|                | Проверка компьютера перед экзамено Пройти проверку<br>Убедитесь, что компьютер и камера подключены и<br>настроены для прохождения экзамена |                   |                    |       |
|                |                                                                                                    |                   |                    |       |
|                |                                                                                                    |                   |                    |       |
|                |                                                                                                    |                   |                    |       |
|                |                                                                                                    |                   |                    |       |
|                |                                                                                                    |                   |                    |       |
|                |                                                                                                    |                   |                    |       |
|                |                                                                                                    |                   |                    |       |

### 5. Ознакомьтесь с правилами системы прокторинга и нажмите «продолжить»

использование только того компьютера, что непосредственно используется для работы "Экзамус".

Пользователь соглашается с тем, что Проктор вправе прервать процесс тестирования в случае нарушения настоящих Правил либо нарушения этических норм Пользователем.

#### 3. Технические требования к оборудованию Пользователя

OC: Windows (версии 7, 8, 8.1, 10) или OS X (версии 10.9 и выше) Интернет-браузер Google Chrome последней на момент сдачи экзамена версии Наличие исправной и включенной веб-камеры (включая встроенные в ноутбуки) Наличие исправного и включенного микрофона (включая встроенные в ноутбуки) Наличие постоянного интернет-соединения со скоростью передачи данных от Пользователя (upload) не ниже 1 Мбит/сек.

Я согласен с правилами проведения онлайн-тестирования

- 🗹 Я даю письменное согласие на обработку и хранение моих персональных данных
- Отправить мне бланк заявления на электронную почту

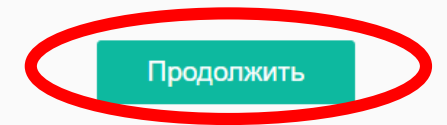

6. Пройдите проверку вашей системы. Если система запросит доступ к экрану, кликните на окно и нажмите «поделиться». Разрешить доступ требуется также к камере и микрофону.

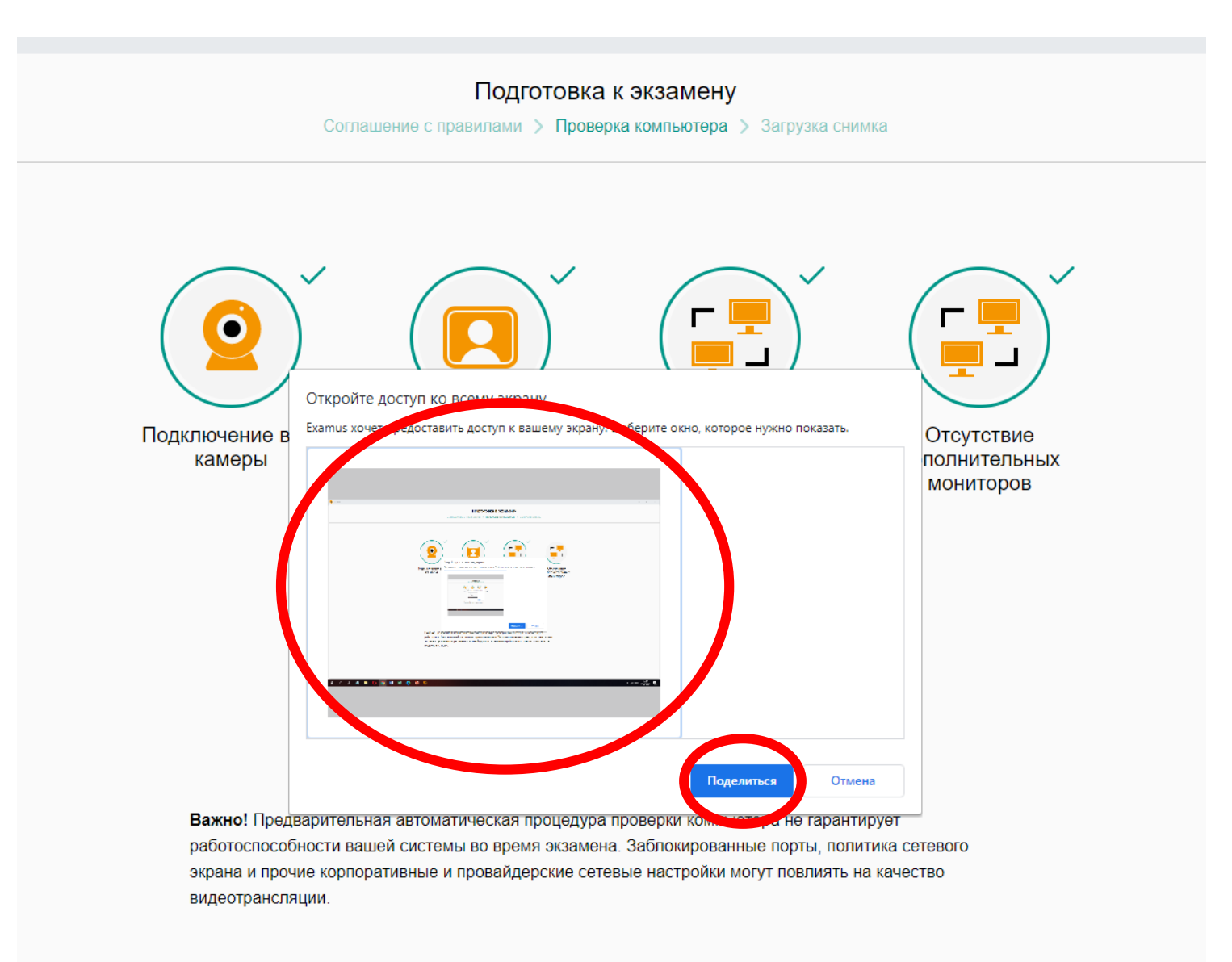

7. После удачной проверки системы нажмите «Продолжить». Если проверка не пройдена отключите все приложения, которые могут использовать веб камеру или блокировать доступ к «Экзамус», например «Антивирус» и пройдите проверку снова. Если снова проверка не пройдена перезагрузите компьютер, перейдите <u>по ссылке</u> в <u>режиме инкогнито</u> и повторите все действия. Если эти действия не помогли, оставьте заявку в службу поддержки отправив письмо с описанием проблемы и скриншотами на <u>helpdesk@msal.ru</u> или позвоните в техническую поддержку 8(499) 244-88-88

| Examus                                                                                                    | _ | × |
|----------------------------------------------------------------------------------------------------|---|---|
| Подготовка к экзамену<br>Соглашение с правилами > Проверка компьютера > Загрузка снимка                                                                                                    |   | Î |
| Подключение веб-<br>камеры       Изображение с веб-<br>камеры       Грансияский       Грансияский       Отсутствие<br>сетевое соединение         Отсутствие<br>дополнительных<br>мониторов         Грансияция веб-<br>камеры и рабочего<br>стопа |   |   |
| С Повторить проверку                                                                                                    |   |   |
| Все работает и готово к экзамену Продолжить                                                                                                    |   |   |

8. Сделайте читаемое фото документа. В случае необходимости перефотографируйте документ. В чат с проктором писать не нужно, в случае проблем обращайтесь в техническую поддержку на <u>helpdesk@msal.ru</u>

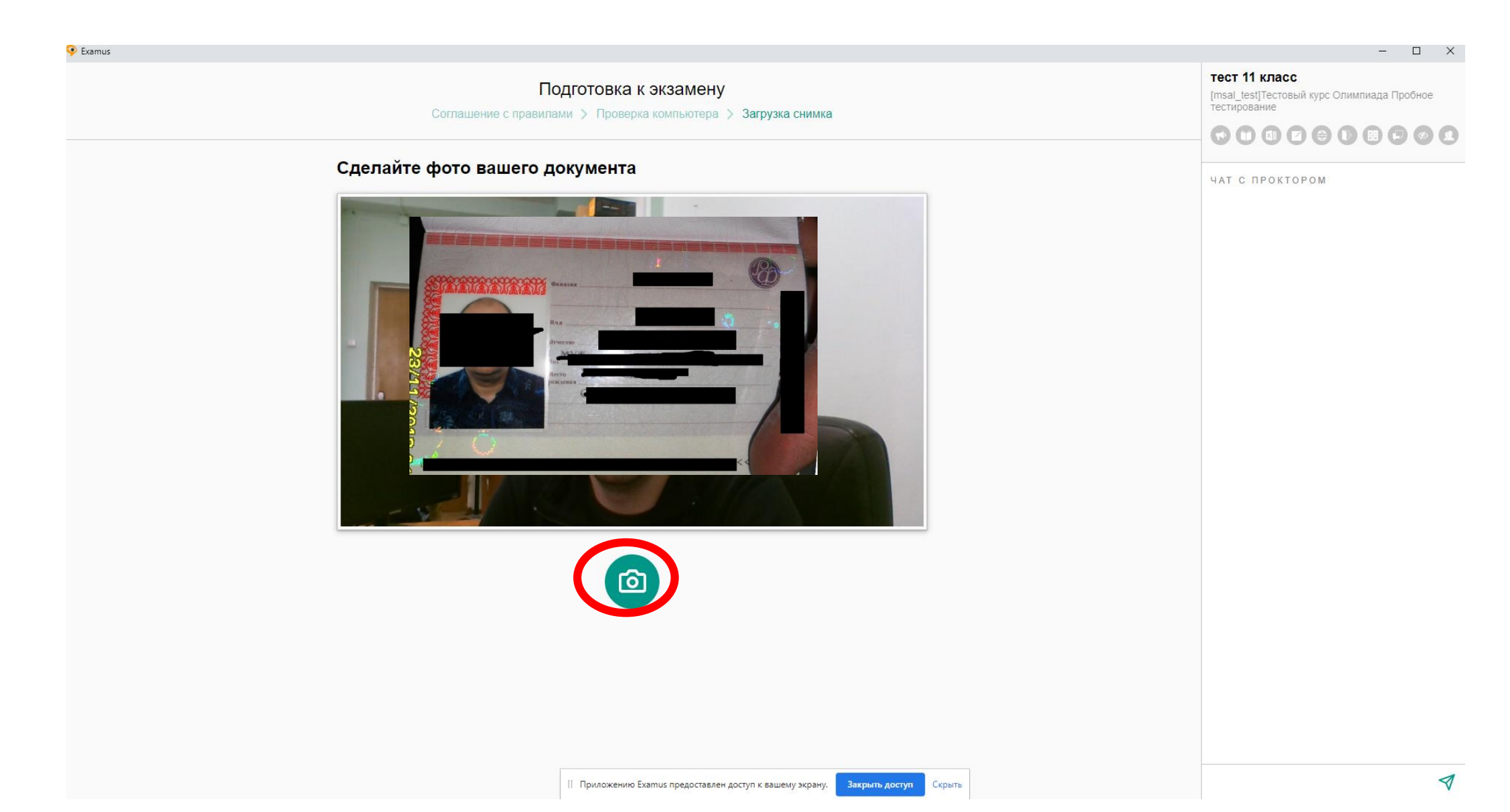

9. Введите логин и пароль. Нажмите вход.

📶 ЗАКЛЮЧИТЕЛЬНЫЙ ЭТАП КУТАФИНСКОЙ ОЛИМПИАДЫ ШКОЛЬНИКОВ ПО ПРАВУ (2020 г. - 2021 г.): Вход на сайт

– 🗆 🗙

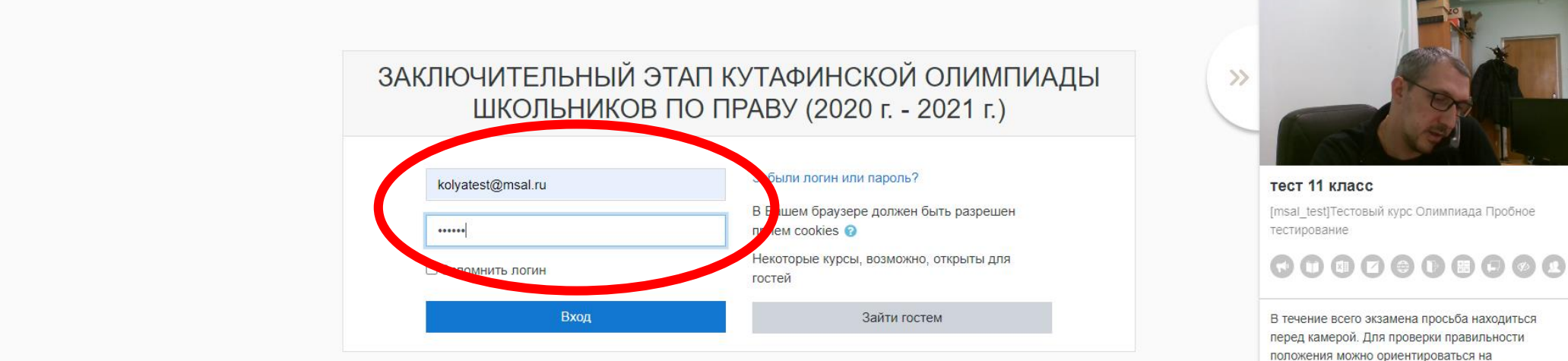

перед камерой. Для проверки правильности положения можно ориентироваться на изображение в области захвата видео вверху информационной панели Экзамус. Вы можете свернуть/развернуть информационную панель Экзамус, нажав на логотип со стрелкой слева от панели.

Вы не вошли в систему <u>В начало</u> <u>Сводка хранения данных</u> <u>Скачать мобильное приложение</u>

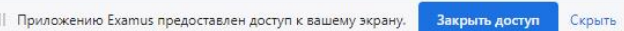

# 10. Нажмите «начать экзамен». Если в назначенное время не появилась кнопка «начать экзамен» необходимо Обновить страницу нажав на «класс»

| ท Тестовый курс Олимпиада: тест 11 класс |                                                       |                                                                                          | - 🗆 X                                                                                       |
|------------------------------------------|-------------------------------------------------------|------------------------------------------------------------------------------------------|---------------------------------------------------------------------------------------------|
| ≡ MSAL                                   |                                                       |                                                                                          |                                                                                             |
| Тестовый курс<br>Олимпиада               | Тестовый курс Олим                                    | пиада Пробное тестирование                                                               | >>                                                                                          |
| 🖀 Участники                              | Личный кабинет / Мои курсы / Тестовый курс Оли        | импиада / 11 класс тест 11 класс                                                         |                                                                                             |
| 🛡 Значки                                 |                                                       | Обновить страницу                                                                        | тест 11 класс                                                                               |
| 🗹 Компетенции                            | тест 11 класс                                         |                                                                                          | [msal_test]Тестовый курс Олимпиада Пробное<br>тестирование                                  |
| 🖽 Оценки                                 |                                                       | Разрешено попыток: 1                                                                     |                                                                                             |
| 🗅 Общее                                  |                                                       | Этот тест был начат Пятница, 19 февраля 2021, 13:40                                      |                                                                                             |
|                                          |                                                       | Тестирование будет окончено в Пятница, 19 февраля 2021, 16:30                            | В течение всего экзамена просьба находиться                                                 |
| L 11 класс                               |                                                       | Ограничение по времени: 1 ч.                                                             | перед камерои. Для проверки правильности положения можно ориентироваться на                 |
| 🚳 Личный кабинет                         |                                                       |                                                                                          | изображение в области захвата видео вверху<br>информационной панели Экзамус. Вы можете      |
| 希 Домашняя страница                      |                                                       | Начать экзамен                                                                           | свернуть/развернуть информационную панель<br>Экзамус, нажав на логотип со стрелкой слева от |
| 🋗 Календарь                              |                                                       |                                                                                          | напени.                                                                                     |
| 🗋 Личные файлы                           | <ul> <li>Объявления</li> </ul>                        | Перейти на 💠                                                                             |                                                                                             |
| 🞓 Мои курсы                              |                                                       |                                                                                          |                                                                                             |
| Тестовый курс<br>Олимпиада               |                                                       |                                                                                          |                                                                                             |
|                                          |                                                       |                                                                                          |                                                                                             |
|                                          |                                                       |                                                                                          |                                                                                             |
|                                          |                                                       |                                                                                          |                                                                                             |
|                                          |                                                       |                                                                                          |                                                                                             |
|                                          | Вы зашли под имене                                    | ем Коля Тестовый (Выход)                                                                 |                                                                                             |
|                                          | <u>Тестовый курс Олим</u>                             | <u>ппиада</u>                                                                            |                                                                                             |
|                                          | <u>Сводка хранения</u> да<br><u>Скачать мобильное</u> | Інных<br>   Приложению Examus предоставлен доступ к вашему экрану. Закрыть доступ Скрыть |                                                                                             |

## 11. Ответьте на все вопросы. Возвращаться к предыдущим вопросам нельзя.

Для перехода к следующему вопросу нажмите «Следующая страница».

Для просмотра оставшегося времени и количества вопросов сверните окно с изображением вашей веб-камеры т тест 11 класс (страница 1 из 6) – • • ×

| Тестовый курс Олимпиада Пробное тестирование                                                                                                    | (                                                                                                    |                                                                                                    |
|----------------------------------------------------------------------------------------------------|----------------------------------------------------------------------------------------------------|----------------------------------------------------------------------------------------------------|
| Личный кабинет / Мои курсы / Тестовый курс Олимпиада / 11 класс / тест 11 класс                                                                         |                                                                                                    |                                                                                                    |
|                                                                                                    |                                                                                                    | тест 11 класс                                                                                                    |
| Вопрос 1 Установите соответствие                                                                                                    |                                                                                                    | [msal_test]Тестовый курс Олимпиада Пробное<br>тестирование                                                                                                    |
| отаета лицо, совершившее преступление посредством использования других лиц;<br>Балл: 1,00                                                               | Выберите 💠                                                                                                    |                                                                                                    |
| у Отметить лицо, руководившее исполнением преступления;<br>вопрос                                                                                       | Выберите 🜩                                                                                                    |                                                                                                    |
| лицо, склонившее другое лицо к совершению преступления путем уговора, подкупа, угрозы или другим способом;                                              | Выберите 🜩                                                                                                    | В течение всего экзамена просьба находиться перед камерой. Для проверки правильности                                                                                                    |
| либо предметы, добытые преступным путем;                                                                                                    | Выберите 🗢                                                                                                    | изображение в области захвата видео вверху<br>информационной панели Экзамус. Вы можете                                                                                                    |
|                                                                                                    |                                                                                                    | свернуть/развернуть информационную панель<br>Экзамус, нажав на логотип со стрелкой слева от                                                                                                    |
|                                                                                                    | Следующая страница                                                                                                    | панели.                                                                                                    |
| <ul> <li>Объявления</li> <li>Перейти на</li> </ul>                                                                                                    |                                                                                                    |                                                                                                    |
|                                                                                                    |                                                                                                    |                                                                                                    |
|                                                                                                    |                                                                                                    |                                                                                                    |
|                                                                                                    |                                                                                                    |                                                                                                    |
|                                                                                                    |                                                                                                    |                                                                                                    |
|                                                                                                    |                                                                                                    |                                                                                                    |
| Вы зашли под именем <u>Коля Тестовый (Выход</u> )                                                                                                    |                                                                                                    |                                                                                                    |
| Тестовый курс Олимпиада<br>Сводка хранения данных<br>Скачать мобильное III Приложению Examus предоставлен доступ к вашему экрану. Закрыть доступ Скрыть |                                                                                                    |                                                                                                    |
|                                                                                                    | <section-header><section-header><section-header><section-header><section-header><section-header><section-header></section-header></section-header></section-header></section-header></section-header></section-header></section-header> | <section-header><section-header><section-header><section-header><section-header><section-header><section-header><section-header><section-header><form><form></form></form></section-header></section-header></section-header></section-header></section-header></section-header></section-header></section-header></section-header> |

# 12. По завершению экзамена нажмите «Закончить попытку». Далее «отправить все и завершить тест»

| 桁 тест 11 класс (страница 6 из 6)                                  |                                                                                                    | – 🗆 X                                         |
|--------------------------------------------------------------------|----------------------------------------------------------------------------------------------------|-----------------------------------------------|
| ≡ MSAL                                                             |                                                                                                    | 🜲 🍺 Коля Тестовый 🔍 🝷                         |
| <ul> <li>Тестовый курс<br/>Олимпиада</li> <li>Участники</li> </ul> | Тестовый курс Олимпиада Пробное тестирование<br>Личный кабинет / Мои курсы / Тестовый курс Олимпиада / 11 класс / тест 11 класс                                                                                                 | «                                             |
| 🛡 Значки                                                           |                                                                                                    |                                               |
| 🗹 Компетенции                                                      | Вопрос б Решите задачу.                                                                                                    |                                               |
| 🖽 Оценки                                                           | ответа Имеются ли нарушения в действиях сотрудника рыбохраны в данной ситуации?<br>Балл: 1,00 Поймав браконьера Кузюкина с уловом на моторной лодке инспектор рыбохраны Осетров на месте составил протокол об административном  |                                               |
| 🗅 Общее                                                            | отметить правонарушении и, применив часть 2 статьи 8.37 КоАП РФ наложил на Кузюкина административный штраф в размере пяти тысяч рублей с конфискацией судна (моторной лодки) и других орудий добычи (рыболовных сетей).         | Закончить попытку<br>Оставшееся время 0:43:35 |
| 🗅 11 класс                                                         | 🔿 а. Инспектор всё сделал правильно, и квалифицировал деяние по ч.2 статьи 8.37 КоАП РФ, и составил протокол, и вынес решение о                                                                                                 |                                               |
| 🚯 Личный кабинет                                                   | привлечении к административной ответственности.                                                                                                    |                                               |
| 希 Домашняя страница                                                | О с. Инспектор правильно квалифицировал деяние по ч.2 статьи 8.37 КоАП РФ, и составил протокол, однако должен был передать дело на                                                                                              |                                               |
| 🛗 Календарь                                                        | рассмотрение в суд, которыи и мог вынести решение о привлечении к административной ответственности кузюкина.                                                                                                    |                                               |
| 🗋 Личные файлы                                                     |                                                                                                    |                                               |
| 🕿 Мои курсы                                                        | Предыдущая страница Закончить попытку                                                                                                    |                                               |
| Тестовый курс<br>Олимпиада                                         | <ul> <li>Объявления</li> <li>Перейти на \$</li> </ul>                                                                                                    |                                               |
|                                                                    |                                                                                                    |                                               |
|                                                                    |                                                                                                    |                                               |
|                                                                    | Вы зашли под именем <u>Коля Тестовый (Выход)</u><br><u>Тестовый курс Олимпиада</u><br><u>Сводка хранения данных</u><br><u>Скачать мобильное II Приложению Examus предоставлен доступ к вашему экрану. Закрыть доступ Скрыть</u> |                                               |